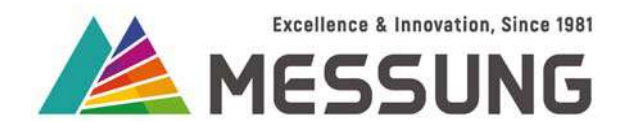

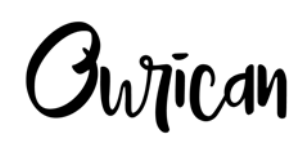

MES-CFC-4 Pro KNX / MESBUS powered 4 channel ceiling fan controller

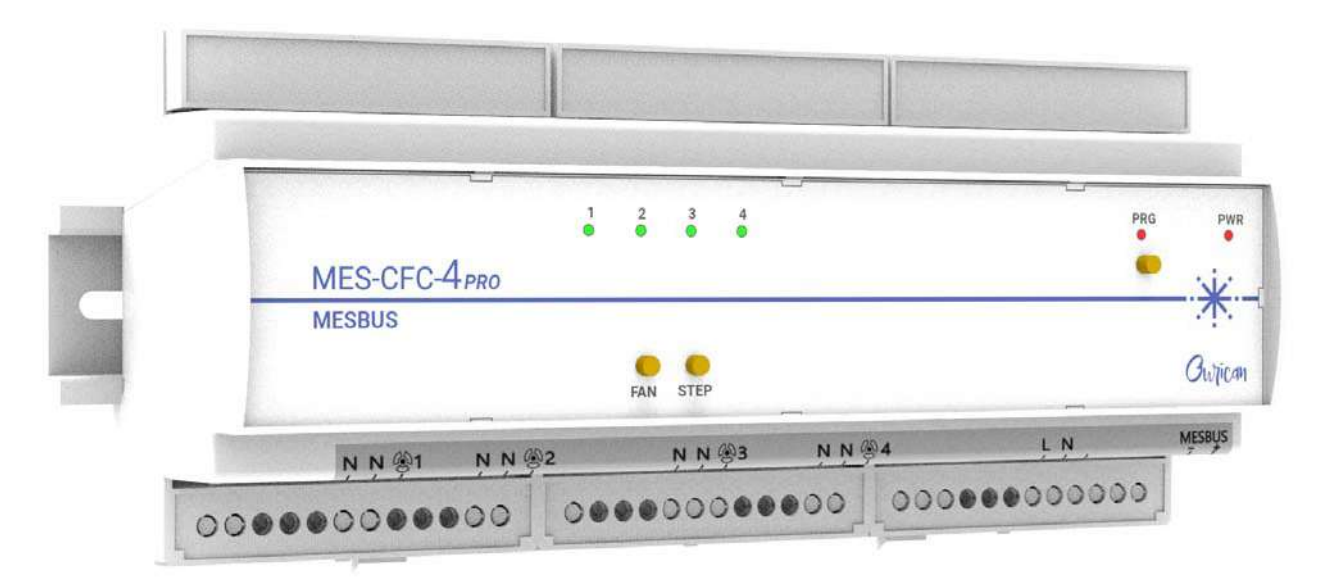

**User Manual** 

Document number: 02\_01\_10\_04\_Rev1\_06\_23

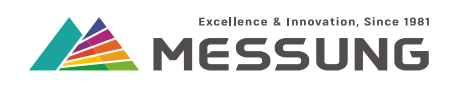

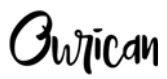

## Table of Contents

| 1. Introduction5                      |
|---------------------------------------|
| 1.1. Features5                        |
| 1.2. Application5                     |
| 1.3. Appearance and features5         |
| 1.4. Installation on the DIN rail7    |
| 1.5. Connections8                     |
| 1.5.1. Connection procedure9          |
| 1.6. Start-up and power-loss10        |
| 1.6.1. During start-up10              |
| 1.6.2. During power-loss11            |
| 2. Manual operation                   |
| 2.1. Select the fan                   |
| 2.2. Select the fan speed13           |
| 3. Configuring the MES-CFC-4 Pro17    |
| 3.1. Configuring the channels17       |
| 3.1.1. Enable the channels17          |
| 3.1.2. Parameter Description          |
| 3.1.3. Viewing Group Objects23        |
| 3.2. Configuring the Scenes25         |
| 4. Annexure - Communication objects   |
| 4.1. Table of communication objects29 |

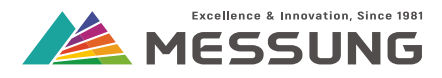

# This page intentionally left blank.

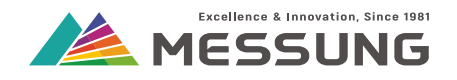

## **1. Introduction**

## 1.1. Features

MES-CFC-4 Pro is a 4 channel ceiling fan controller. Designed to operate on the KNX /MESBUS bus, the device has the following features:

- Control of 4 ceiling fans.
- 5 speed control of individual ceiling fans.
- Powered and addressed using the KNX or MESBUS bus without needing an external power supply.
- Provided with push buttons and LED indicators for selecting 1 of the 4 channels and its speed control.
- Ability to run 10 scenes per output.
- Efficient fan motor speed control without humming noise.
- Programmed via ETS software.
- Saving of total data on failure of bus.
- Programming button with an LED indicator.
- Mounting on a 35 mm DIN rail.
- CE marked.

## 1.2. Application

MES-CFC-4 Pro can control up to 5 speeds of 4 ceiling fans for the home automation.

Do not use MES-CFC-4 Pro for the control of other fans such as exhaust fans, BLDC fans, pedestal fans and table fans.

## 1.3. Appearance and features

MES-CFC-4 Pro is housed in an ABS plastic enclosure of 213 mm width X 91 mm height X 62 mm depth. This enclosure is mounted on a 35 mm DIN rail, secured by 2 spring loaded retention clips. The enclosure has terminals on the lower edge, with wire entry from the bottom.

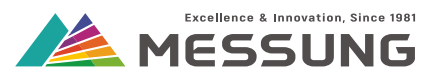

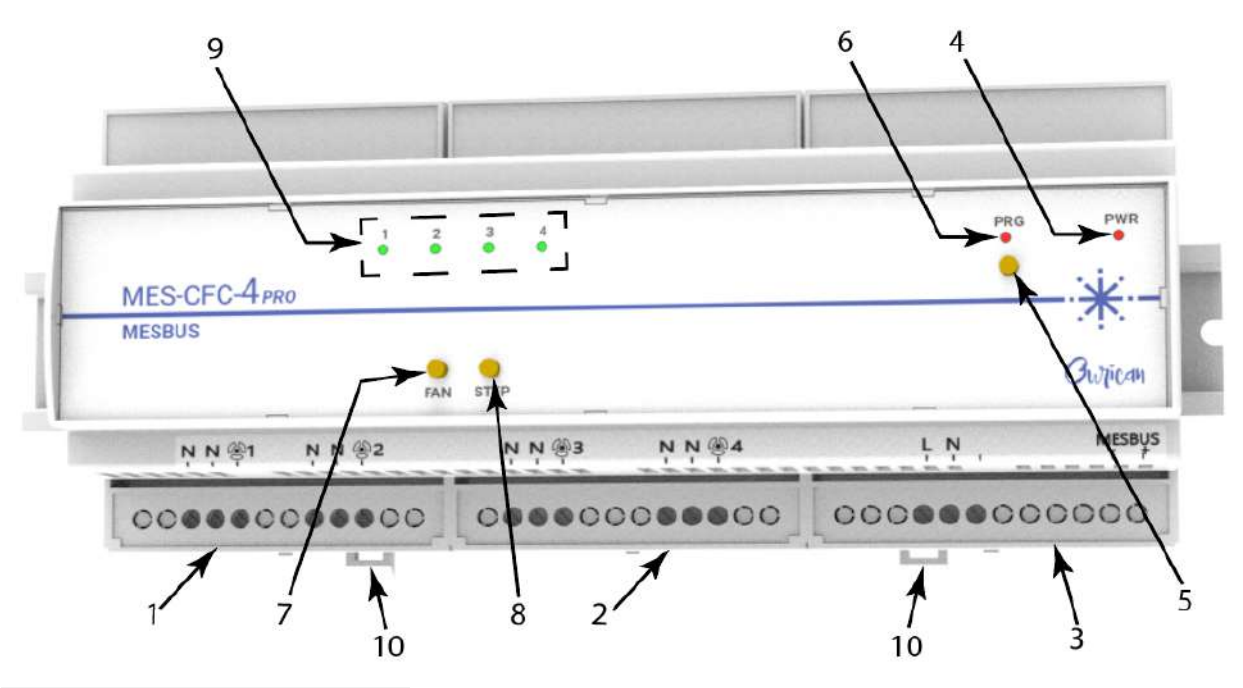

Figure 1-1: MES-CFC-4 Pro

| No. | Part               | Function                                                                         |
|-----|--------------------|----------------------------------------------------------------------------------|
| 1.  | Connector 1        | Connector for fan 1 and fan 2.                                                   |
| 2.  | Connector 2        | Connector for fan 3 and fan 4.                                                   |
| 3.  | Connector 3        | Connectors for mains supply and the KNX /MESBUS bus.                             |
| 4.  | Power LED          | Red LED illuminates when power is supplied to the device.                        |
| 5.  | Programming button | Push button for initializing the programming mode.                               |
| 6.  | Programming LED    | Red LED illuminates when the device is in the programing mode.                   |
| 7.  | Fan push button    | Push button for selecting 1 of the 4 fans.                                       |
| 8.  | Step push button   | Push button for setting the selected fan's speed.                                |
| 9.  | Indication LEDs    | Green LEDs that show various parameters like the selected fan and its set speed. |
| 10. | Retention clips    | Secures the MES-CFC-4 Pro on the DIN rail.                                       |

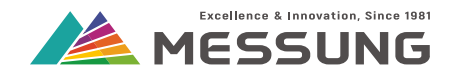

Ownican

## 1.4. Installation on the DIN rail

| Ē |    |  |
|---|----|--|
| I |    |  |
| _ |    |  |
| _ |    |  |
|   |    |  |
|   | ъ. |  |
|   |    |  |

Note

Install the MES-CFC-4 Pro in an suitable electrical panel that protects the device from dust, dripping liquids, condensation, and vermin.

- Engage the slots at the rear of the MES-CFC-4 Pro into the upper edge of the DIN rail 1. <u>See "Installing on the DIN rail" on page 7.</u>
- 2. Use flat screwdrivers to pull down the 2 numbers of spring-loaded retention clips **2** and position the MES-CFC-4 Pro device parallel to the DIN rail.
- 3. Release spring-loaded retention clips to secure the MES-CFC-4 Pro device on the DIN rail. <u>See "Securing the device on the DIN rail" on page 8.</u>
- 4. To remove the MES-CFC-4 Pro device from the DIN rail **1**, reverse the above steps.

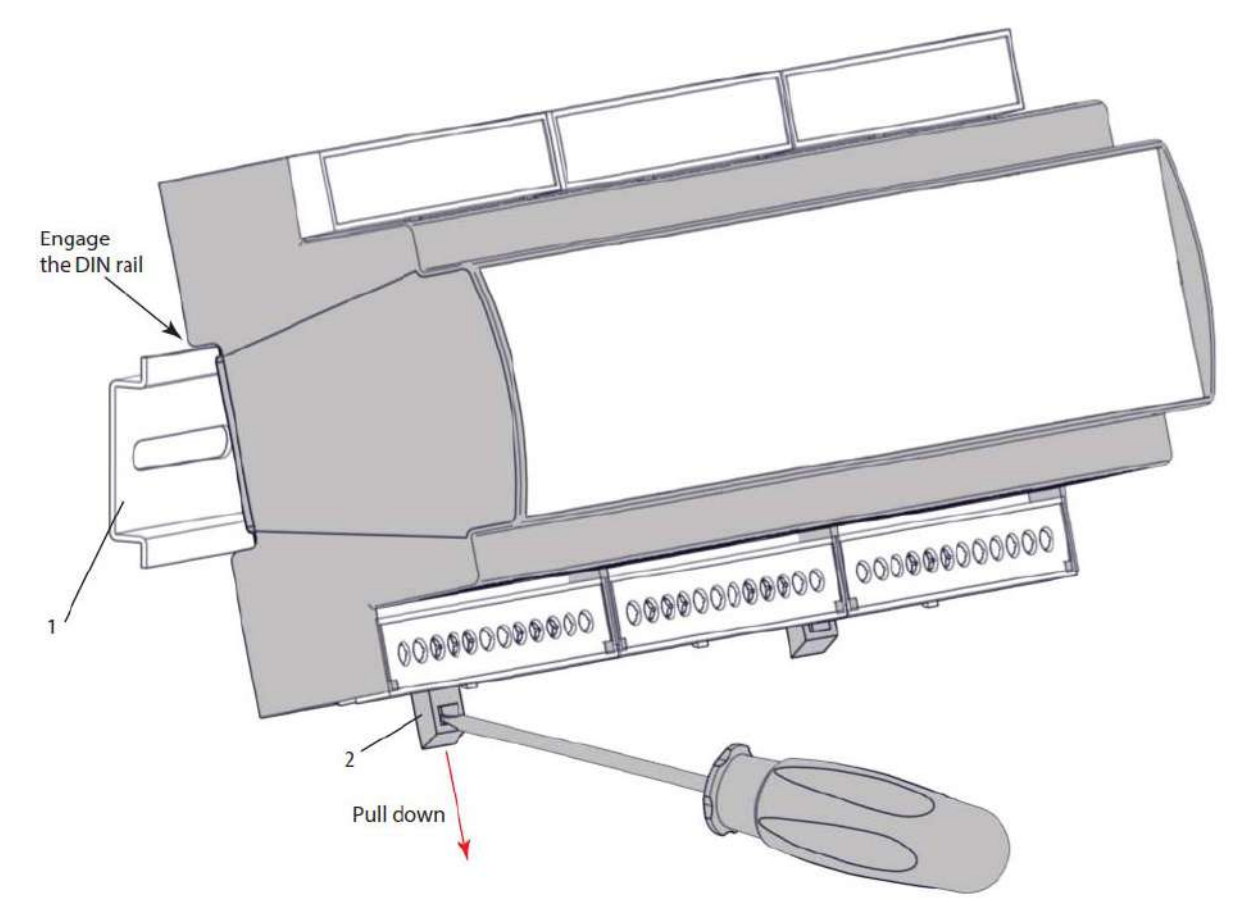

#### Figure 1-2: Installing on the DIN rail

Messung Systems Pvt. Ltd. 501 Lunkad Sky Vista, Viman Nagar, Pune 411 014, India. info@messung.com | www.ourican.com Ownican

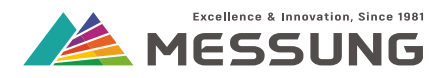

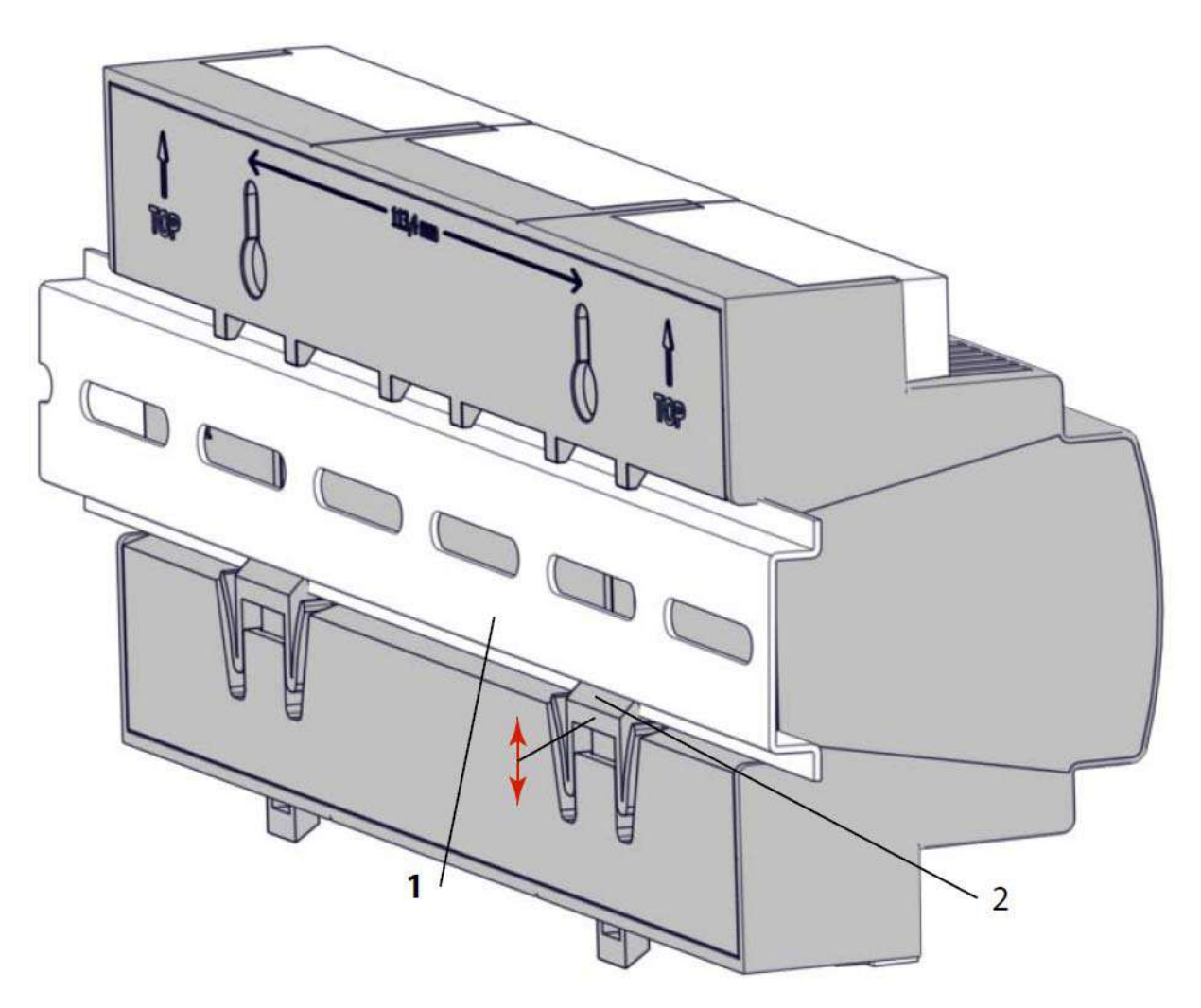

#### Figure 1-3: Securing the device on the DIN rail

## 1.5. Connections

- MES-CFC-4 Pro uses the standard KNX connector for connecting to the KNX / MESBUS bus.
- MES-CFC-4 Pro is powered through the KNX / MESBUS bus. The device does not need a separate power supply. Ensure adequate wire thickness for connecting the load.

## **A**Caution

Connect the bus cable only to the KNX terminals and to no other power supply or potential, or non-KNX / MESBUS compliant devices.

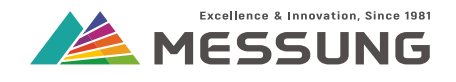

**J**whican

## **A**Caution

Do not connect the mains voltage nor any other external voltage to any point of the KNX bus/MESBUS connector as it represents a risk for the entire system. The facility must have enough insulation between the mains voltage, the KNX bus/MESBUS and the wires of other accessories that may be installed.

# **A**Caution

The device outputs may be connected to high external potential even if the MES-CFC-4 Pro device is off. Isolate the load supply from source, before commencing work on connections.

# **A**Caution

Only trained and qualified personnel should do the electrical wiring.

## 1.5.1. Connection procedure

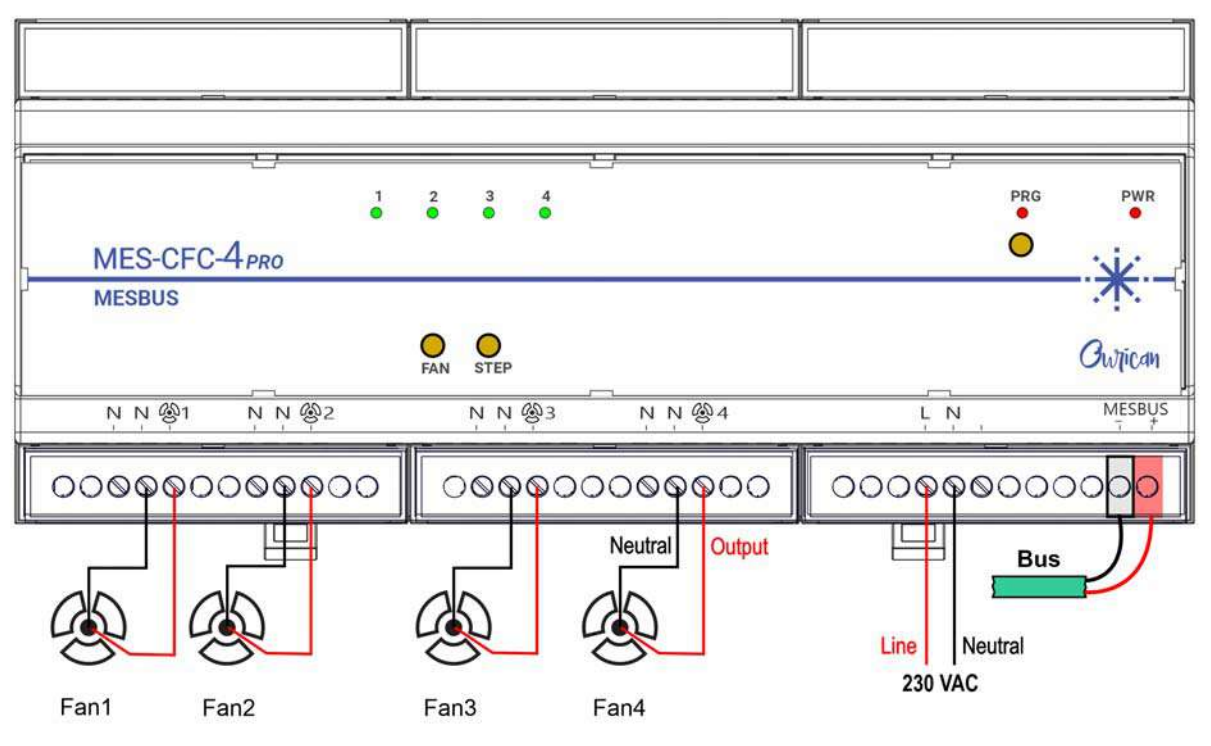

Figure 1-4: Typical connection diagram of MES-CFC-4 Pro

Messung Systems Pvt. Ltd.

501 Lunkad Sky Vista, Viman Nagar, Pune 411 014, India.

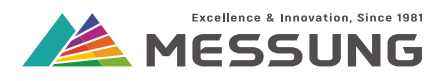

## Caution

Connect wires only after physically isolating all the supply wires from the source or ensure that the source is switched off.

- 1. Connect the KNX bus cables as per polarity indicated in connection diagram.
- 2. Connect the **Black wire** to the **Black terminal**, and the **Red wire** to the **Red terminal**.
  - Reversing the connection does not result in any damage.
  - The MES-CFC 4 Pro will not operate with a reversed bus connection.
- 3. Connect the 230 VAC single phase supply wires L [Line] and N [Neutral] terminals.
- 4. Connect each fan supply wires to the individual 4 channel output terminals.
- 5. Connect the output to the kerminal. Connect the fan neutral to one of the two **N** terminals provided in each channel's output.
- 6. You may use other neutral terminal for looping.

# Caution

Connect fan neutral to the neutral terminal of the device.

# **A**Caution

Connect the neutral wire of the device (load and supply) to the neutral link in the distribution box.

## 1.6. Start-up and power-loss

## 1.6.1. During start-up

- The red PWR LED illuminates when KNX / MESBUS supply is available.
- The green LEDs for individual outputs illuminate as per the status prior to the bus failure.
- The relays will retain or change their state as per configured in ETS.

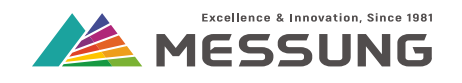

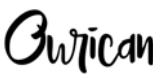

## 1.6.2. During power-loss

- The PWR LED switches off.
- The fan speed setting retain their state.

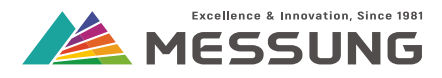

# This page intentionally left blank.

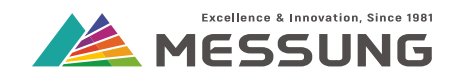

## 2. Manual operation

MES-CFC-4 Pro drives 4 ceiling fans with 5 speeds.

See paragraph Figure 1-4: "Typical connection diagram of MES-CFC-4 Pro" on page 9.

During manual operation, the MES-CFC-4 Pro changes the individual fan speeds in 5 steps, from zero (off) to 5th speed by pressing the **Step** button repeatedly. Pressing the **Step** button once again switches off the fan.

## 2.1. Select the fan

- 1. Initially, short-pressing the **Fan** button on the fascia of MES-CFC-4 Pro selects the 1st fan.
  - > The 1st LED rapidly flashes thrice to confirm selection of Fan 1.
- 2. Subsequent short-presses of **Fan** button selects the next fan number, rotating back to the 1st fan after the 5th push of the button.
  - > The respective LEDs rapidly flashes to confirm selection of the 1 out of 4 fans.
- 3. If the **Fan** button is not pressed anymore, the device selects the last selected fan for setting the fan speed.
  - > The LED associated with the fan rapidly flashes thrice to confirm its selection and then switches off.

## 2.2. Select the fan speed

- 1. With a fan selected, short-pressing the **Step** button will increase the speed of that fan.
  - > Speed value is indicated on the LEDs. <u>See paragraph Table 2.1: "Status of LEDs for various fan speeds" on page 14</u>
- 2. Short-pressing the **Step** button when the fan is at zero speed will increase the speed by 1 step. After the 6th press of **Step** button, the fan will go back to 0 speed.
- 3. The LED illuminate as per the following table to indicate the various fan speeds. See <u>"Status of LEDs for various fan speeds" on page 14</u>.
- 4. The LEDs show speed indication for about 5 seconds, after which the LEDs will switch off.

Ownican

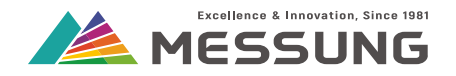

## Table 2.1: Status of LEDs for various fan speeds

| Fan speed   | Short-press the Step button | LEDs                                                                                             |
|-------------|-----------------------------|--------------------------------------------------------------------------------------------------|
| 0 = Fan off | Starting condition          | 1         2         3         4         PRG         PWR           MES-CFC-4         MESBUS       |
| 1           | Once                        | MES-CFC-4 pro<br>MESBUS<br>FAN STEP<br>Bulican                                                   |
| 2           | Twice                       | 1         2         3         4           0         0         0         0           MES-CFC-4pro |
| 3           | Thrice                      | MES-CFC-4 <i>pro</i><br>MESBUS<br>FAN STEP<br>Outrican                                           |

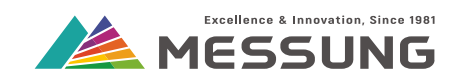

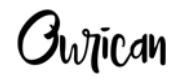

#### Table 2.1: Status of LEDs for various fan speeds

| Fan speed | Short-press the Step button                                           | LEDs                                                                            |
|-----------|-----------------------------------------------------------------------|---------------------------------------------------------------------------------|
| 4         | Four times                                                            | 1         2         3         4         PRG         PWR           MES-CFC-4 PRO |
| 5         | Five times.<br>On the 6th short-press, the fan<br>speed will be zero. | MES-CFC-4 PRO<br>MESBUS<br>FAN STEP<br>ØW]ican                                  |

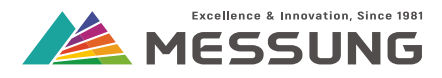

# This page intentionally left blank.

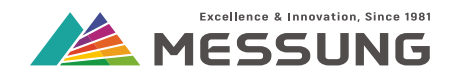

Owican

## **3. Configuring the MES-CFC-4 Pro**

## 3.1. Configuring the channels

This section shows configuration of the MES-CFC-4 Pro device using the ETS software.

## 3.1.1. Enable the channels

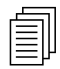

## Note

The following section shows only 1 channel. However the steps are identical for all the other channels. Set each channel independently.

| 1.1.1 MES CFC-4 PRC | ) > General                       |                    |
|---------------------|-----------------------------------|--------------------|
| General             | CHANNEL 1                         | Disable Disable    |
| Channel 1           | CHANNEL 2                         | O Disable O Enable |
|                     | CHANNEL 3                         | O Disable O Enable |
|                     | CHANNEL 4                         | O Disable O Enable |
| Figure 3-1: Enable  | the channels                      |                    |
| MES-CFC-4 PRO > Ch  | nannel 1                          |                    |
| General             | Relative Speed                    | O Disable Enable   |
| Channel 1           | Cyclic Speed                      | O Disable Enable   |
|                     | Status for Push Button            | 0100 %             |
|                     | Status for On/Off                 | 0100 %             |
|                     | Status for Inc/Dec                | 0 to 5             |
|                     | Startup                           | Both               |
|                     | Status after Bus Voltage Recovery | Disable     Enable |
|                     | Scene                             | O Disable C Enable |

#### Figure 3-2: Setting the Parameters

1. Navigate to the **Parameters** tab and select **Enable** for the required channels.

Messung Systems Pvt. Ltd. 501 Lunkad Sky Vista, Viman Nagar, Pune 411 014, India. info@messung.com | www.ourican.com

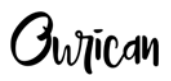

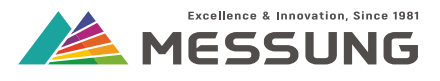

> A new + sign shows near the General text.

## 3.1.2. Parameter Description

| MES-CFC-4 PRO > Channel | 1                                 |                                             |   |
|-------------------------|-----------------------------------|---------------------------------------------|---|
| General                 | Relative Speed                    | O Disable O Enable                          |   |
| + Channel 1             | Time interval between speeds      | 1 secs                                      | • |
|                         | Status for Relative Speed         | 0100 %                                      | • |
|                         | Cyclic Speed                      | O Disable O Enable                          |   |
|                         | Type of Cyclic Speed              | 0,1,2,3,4,5,4,3,2,1,0 0,1,2,3,4,5,0,1,2,3,4 |   |
|                         | Status for Cyclic Speed           | 0100 %                                      | • |
|                         | Status for Push Button            | 0100 %                                      | • |
|                         | Status for On/Off                 | 0100 %                                      | • |
|                         | Status for Inc/Dec                | 0100 %                                      | • |
|                         | Startup                           | O Default O Custom                          |   |
|                         | Speed Value                       | Speed 0                                     | • |
|                         | Status after Bus Voltage Recovery | O Disable O Enable                          |   |
|                         | Delay                             | 0                                           |   |
|                         | Scene                             | O Disable O Enable                          |   |
|                         | Status for Scenes                 | 0100 %                                      | • |
|                         |                                   |                                             |   |

### Figure 3-3: Parameter options for Channel 1

#### Table 3.1: Description of parameters

| Parameter                                                                                                    | Options | Description                                                                                                    |
|----------------------------------------------------------------------------------------------------|---------|----------------------------------------------------------------------------------------------------|
| Relative Speed - Enables the<br>relative speed group object and<br>decides the status type when<br>relative speed is used for changing         | Enable  | Shows Time interval between speeds,<br>Status for Relative Speed settings and<br>Relative Speed Group Objects. |
| fan speed. Enabling the relative<br>speed group shows an additional<br>setting of <b>Time interval between</b><br><b>speeds</b> . <sup>1</sup> | Disable | Hides Time interval between speeds,<br>Status for Relative Speed settings and<br>Relative Speed Group Objects. |

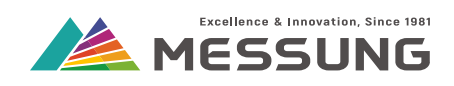

Ownican

| Table 3.1: Descri | ption of p | parameters ( | (Continued) |  |
|-------------------|------------|--------------|-------------|--|
|                   |            |              | · /         |  |

| Parameter                         | Options               | Description                                                                                                    |
|-----------------------------------|-----------------------|----------------------------------------------------------------------------------------------------|
|                                   | 0 to 5                | Speed status will be between 0 to 5.<br>The status will be sent as per the<br>period defined in <b>Time interval</b><br><b>between speeds</b> .   |
| Time interval between speeds      | 0 to 100%             | Speed status will be between 0 to 100%. The status will be sent as per the period defined in <b>Time interval between speeds</b> .                |
|                                   | Both                  | Speed status will be between 0 to 5 seconds and 0 to 100%. The status will be sent as per period defined in <b>Time interval between speeds</b> . |
|                                   | 0 to 5                | Feedback for the relative speed in between 0 to 5.                                                                                                |
| Status for relative speed         | 0 to 100%             | Feedback for the relative speed between 0 to 100%.                                                                                                |
|                                   | Both                  | Feedback for relative status will be between 0 to 5 and 0 to 100%.                                                                                |
| Cyclic Speed - Enables the cyclic | Enable                | Enables the cyclic speed feature.                                                                                                    |
| speed feature                     | Disable               | Disables the cyclic speed feature.                                                                                                    |
| Types of Cyclic Speed - Allows    | 0,1,2,3,4,5,4,3,2,1,0 | Speed increases from 0 to 5 and then decreases from 5 to 0.                                                                                       |
| speed.                            | 0.1,2,3,4,5,0,1,2,3,4 | Speed value increases from 0 to 5.<br>After the 5th speed, repeat the 0 to 5<br>cycle.                                                            |

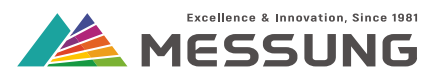

| Parameter                                                                                                    | Options   | Description                                |
|----------------------------------------------------------------------------------------------------|-----------|--------------------------------------------|
|                                                                                                    | 0 to 5    | Speed status will be 0 to 5.               |
| Status for Cyclic Speed - Decides<br>the status type when cyclic speed<br>group object is used for changing the<br>fan speed value. | 0 to 100% | Speed status will be 0 to 100%.            |
|                                                                                                    | Both      | Speed status will be 0 to 5 and 0 to 100%. |
|                                                                                                    | 0 to 5    | Speed status will be 0 to 5.               |
| Status for Push Button - Decides the status type when operated using push buttons)                                                  | 0 to 100% | Speed status will be 0 to 100%.            |
|                                                                                                    | Both      | Speed status will be 0 to 5 and 0 to 100%. |
| Status for On/Off Desides the                                                                                                    | 0 to 5    | Speed status will be 0 to 5.               |
| status for On/Off - Decides the<br>status type when On/Off group<br>object is used for switching on or off<br>ceiling fan.          | 0 to 100% | Speed status will be 0 to 100%.            |
|                                                                                                    | Both      | Speed status will be 0 to 5 and 0 to 100%. |

### Table 3.1: Description of parameters (Continued)

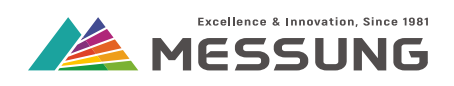

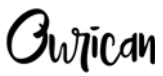

### Table 3.1: Description of parameters (Continued)

| Parameter                                                                                                    | Options   | Description                                                                                                    |
|----------------------------------------------------------------------------------------------------|-----------|----------------------------------------------------------------------------------------------------|
|                                                                                                    | 0 to 5    | Speed status will be 0 to 5.                                                                                                    |
| Status for On/Off - Decides the<br>status type when On/Off group<br>object is used for switching on or off<br>ceiling fan           | 0 to 100% | Speed status will be 0 to 100%.                                                                                                    |
|                                                                                                    | Both      | Speed status will be 0 to 5 and 0 to 100%.                                                                                                    |
|                                                                                                    | 0 to 5    | Speed status will be 0 to 5.                                                                                                    |
| Status for Inc/Dec - Decides the<br>status type when Inc/Dec group<br>object is used for increasing or<br>decreasing the fan speed. | 0 to 100% | Speed status will be 0 to 100%.                                                                                                    |
|                                                                                                    | Both      | Speed status will be 0 to 5 and 0 to 100%.                                                                                                    |
| Startup - Decides whether to                                                                                                    | Default   | Selecting this option sets the fan<br>speed value to 0 and prevents<br>sending of status on the bus after<br>downloading the ETS. After the bus<br>voltage recovery, the fan speed value<br>will also recover.                            |
| during device start up.                                                                                                    | Custom    | Selecting this option sets the fan<br>speed value as per configuration and<br>sends the status on the bus after<br>downloading the ETS. After bus<br>voltage recovery, the fan speed value<br>will change as per configuration in<br>ETS. |

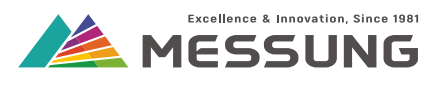

| Parameter                                                         | Options   | Description                                                                                                    |
|-------------------------------------------------------------------|-----------|----------------------------------------------------------------------------------------------------|
| Status after Bus Voltage Recovery                                 | Enable    | Enables the delay time, which is the time duration after which status will be sent on the bus after the bus voltage recovery. |
|                                                                   | Disable   | Disables the delay time.                                                                                                    |
| Delay                                                             | 0 to 50   | Time duration in seconds after which the status will be sent on the bus.                                                      |
| Scono                                                             | Enable    | Shows Status for Scene and Scene Group Object.                                                                                |
| Scene                                                             | Disable   | Hides Status for Scene and Scene<br>Group Object.                                                                             |
|                                                                   | 0 to 5    | Speed status will be 0 to 5.                                                                                                  |
| Status for Scenes - Decides the status type when scenes are used. | 0 to 100% | Speed status will be 0 to 100%.                                                                                               |
|                                                                   | Both      | Speed status will be 0 to 5 and 0 to 100%.                                                                                    |

### Table 3.1: Description of parameters (Continued)

1. **Time interval between speeds** defines the period between the consecutive speeds. For example, if this parameter is set to 1 second, then the fan speed will change from speed 1 to speed 2 after a 1 second period.

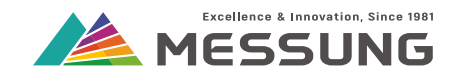

| General   | Relative Speed                    | 🔵 Disable 🥥 Enable                            |
|-----------|-----------------------------------|-----------------------------------------------|
| Channel 1 | Time interval between speeds      | 1 secs                                        |
|           | Status for Relative Speed         | 0100 %                                        |
|           | Cyclic Speed                      | 🔵 Disab. 🔘 Enable                             |
|           | Type of Cyclic Speed              | 0,1,2,3,4,5,4, 12,1,0 🔘 0,1,2,3,4,5,0,1,2,3,4 |
|           | Status for Cyclic Speed           | 0100 %                                        |
|           | Status for Push Button            | 0100 %                                        |
|           | Status for On/Off                 | 0100 %                                        |
|           | Status for Inc/Dec                | 0100 %                                        |
|           | Startup                           | O Default O Custom                            |
|           | Speed Value                       | Speed 0                                       |
|           | Status after Bus Voltage Recovery | Speed 0                                       |
|           | Delay                             | Speed 1<br>Speed 2                            |
|           | Scene                             | Speed 3<br>Speed 4                            |
|           | Status for Scenes                 | Speed 5                                       |

Figure 3-4: Startup > Custom selection showing the Speed after Bus Voltage Recovery options

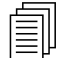

## Note

**On/Off Status** as well as **Speed Value Status** are observed for all group objects like **Increment/Decrement**, **Cyclic Speed** etc.

## 3.1.3. Viewing Group Objects

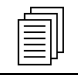

## Note

Following group objects have dependency on each other: **Increment/Decrement**, **On/Off** and **Relative Speed**.

Messung Systems Pvt. Ltd. 501 Lunkad Sky Vista, Viman Nagar, Pune 411 014, India.

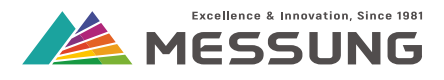

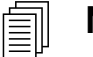

Note

The speed set by the **Cyclic Speed** and **Scenes** is independent of the speed set by all other group objects like **On/Off, Relative Speed, Increment/Decrement** or **Speed after Bus Voltage Recovery.** 

| Table 3.2: | Available | Group | <b>Objects</b> |
|------------|-----------|-------|----------------|
|            |           |       |                |

| Name                               | Value Range                     | Description                                                                                                    |
|------------------------------------|---------------------------------|----------------------------------------------------------------------------------------------------|
| Fan 1 On/Off                       | 0 or 1, where 0 = Off, 1 = On   | Switch on or off ceiling fan                                                                                      |
| Fan 1 On/Off Status                | 0 or 1, where 0 = Off, 1 = On   | Status for on/off                                                                                                 |
| Fan 1 Speed Value<br>(Percentage)  | 0%, 20%, 40%, 60%, 80%,<br>100% | Receives direct fan speed value<br>in percentage                                                                  |
| Fan 1 Speed Status<br>(Percentage) | 0%, 20%, 40%, 60%, 80%,<br>100% | Fan speed value status in percentage                                                                              |
| Fan 1 Inc/Dec                      | 0 = Dec, 1 = Inc                | 0= Decrement the fan speed<br>value 1 = Increment the fan<br>speed value                                          |
| Fan 1 Cyclic Speed                 | 0 or 1                          | Speed sequence can be<br>0>1>2>3>4>5>4>3>2>1>0 or<br>0>1>2>3>4>5>0>1>2>3>4>5<br>(irrespective of 0 or 1 received) |
| Fan 1 Speed Value (0 to 5)         | 0 to 5                          | Receives direct fan speed value in 0 to 5                                                                         |
| Fan 1 Speed Status (0 to 5)        | 0 to 5                          | Fan speed value status in 0 to 5                                                                                  |
| Fan 1 Relative Speed               | 0 to 100%                       | Changing the fan speed value using 4-bit group object                                                             |

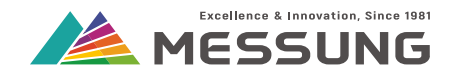

|            | Number 4 | Name                              | <b>Object Function</b> | Descr | Group A | Lengt  | łC | R | W | т | U | Data Type          | Priority |
|------------|----------|-----------------------------------|------------------------|-------|---------|--------|----|---|---|---|---|--------------------|----------|
| <b>‡</b>   | 1        | FAN 1 ON/OFF                      | 0 = OFF, 1 = ON        |       |         | 1 bit  | С  | - | W | Т | - | switch             | Low      |
| <b>;</b>   | 2        | FAN 1 ON/OFF STATUS               | 0 = OFF, 1 = ON        |       |         | 1 bit  | С  | R | - | Т | - | switch             | Low      |
| 4          | 3        | FAN 1 SPEED VALUE (PERCENTAGE)    | 0, 20%, 40%, 60        |       |         | 1 byte | С  | - | W | Т | - | percentage (0100%) | Low      |
| ∎ <b>‡</b> | 4        | FAN 1 SPEED STATUS (PERCENTAGE)   | 0, 20%, 40%, 60        |       |         | 1 byte | С  | R | - | Т | - | percentage (0100%) | Low      |
| ₽          | 5        | FAN 1 INC/DEC                     | 0 = DEC, 1 = INC       |       |         | 1 bit  | С  | - | W | Т | - | step               | Low      |
| <b>₽</b> ₽ | 22       | FAN 1 CYCLIC SPEED                | 0 / 1 = CYCLIC S       |       |         | 1 bit  | С  | - | W | Т | - | trigger            | Low      |
| ∎ <b>;</b> | 26       | FAN 1 SPEED VALUE (0 to 5)        | 0 TO 5 SPEED           |       |         | 1 byte | С  | - | W | Т | - | fan stage (0255)   | Low      |
| <b>;</b>   | 27       | FAN 1 SPEED VALUE STATUS (0 to 5) | 0 TO 5 SPEED           |       |         | 1 byte | С  | R | - | Т | - | fan stage (0255)   | Low      |
|            | 34       | FAN 1 RELATIVE SPEED VALUE        | 4-BIT VALUE            |       |         | 4 bit  | С  | - | W | Т | - | dimming control    | Low      |
| <b>7</b>   | 38       | FAN 1 SCENES                      | SCENES                 |       |         | 1 byte | С  | - | W | Т | - | scene number       | Low      |

## Figure 3-5: Group Objects

Note

|   | _        | _ |
|---|----------|---|
| h |          |   |
|   | $\equiv$ |   |
|   | $\equiv$ |   |
|   | =        | μ |

Group objects of **Speed Value** (percent) and **Speed Value** (0 to 5) cannot be used at the same time. Changing the **Speed Value** (percent) will change the **Speed Status** (percent) but the **Speed Value** (0 to 5) will not update.

## **3.2. Configuring the Scenes**

- Each scene can have a Scene Number between 1 to 64 (0 = Disabled).
- Each scene can control the Fan Speed Value between Speed 0 (fan off) to Speed 5 (full speed).
- MES-CFC-4 Pro allows 10 individual scenes for each of the channels.
- Each channel has individual group object for scenes.

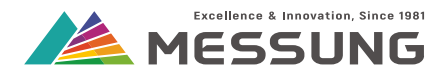

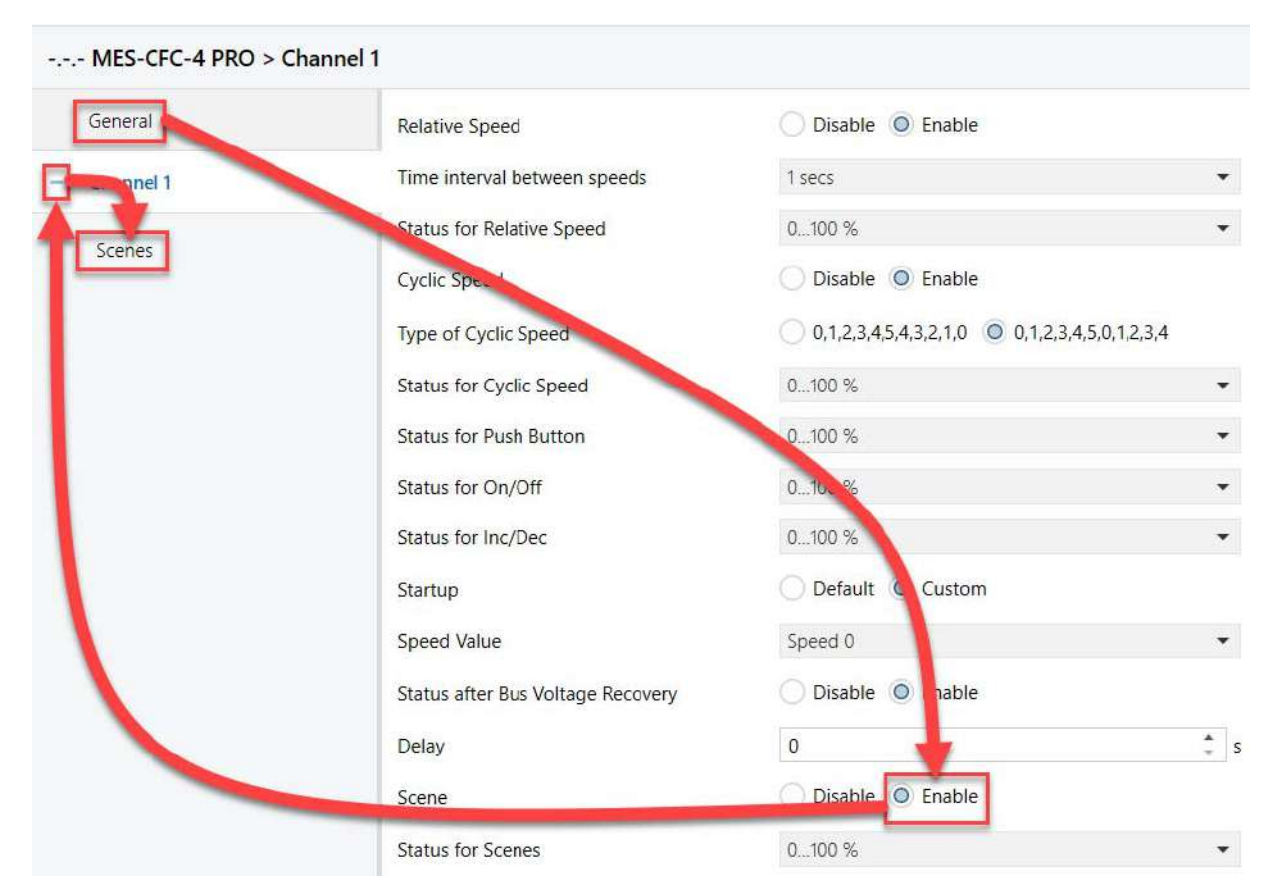

#### Figure 3-6: Enable the Scenes

| General   | Scene Number (0 = disabled) | 2       |   |
|-----------|-----------------------------|---------|---|
| Channel 1 | Fan Spectore                | Speed 1 | 4 |
|           |                             | Speed 0 |   |
| Scenes    | Scene Number (0 = disabled) | Speed 1 |   |
|           | Fan Speed Value             | Speed 2 |   |
|           |                             | Speed 3 |   |
|           |                             | Speed 4 |   |
|           | Scene Number (0 = disabled) | Speed 5 |   |
|           | Fan Speed Value             | Speed 0 |   |
|           | Scene Number (0 = disabled) | 4       |   |
|           | Fan Speed Value             | Speed 4 |   |

#### Figure 3-7: Setting the scenes

- 1. Navigate to the Parameters tab and select Enable for the Scenes option.
- > A new + sign shows near the Channel (number) text.
- 2. Click the + sign to expand the Channel (number) menu.

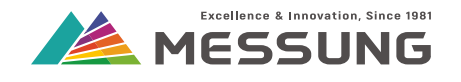

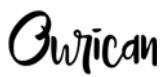

- > The **Scenes** subtab shows.
- 3. Click the **Scenes** subtab.
  - > The **Scenes** menu shows.
- Set the Scene Number between 1 to 64 for that particular fan channel. Type the scene number directly in the text box or click on the ▲ ▼ symbols to increment / decrement the number. Set 0 to disable the channel.
- 5. Click the ▼symbol in the **Fan Speed Value** to select the required fan speed.

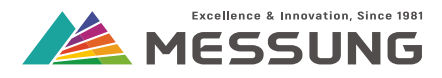

# This page intentionally left blank.

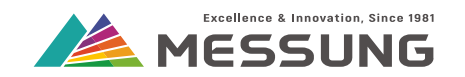

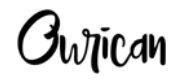

## 4. Annexure - Communication objects

## 4.1. Table of communication objects

#### Table 4.1: Communication objects

| Number         | Size   | I/O | Flags | Data type (DPT)  | Functional | Description               | Function                            |
|----------------|--------|-----|-------|------------------|------------|---------------------------|-------------------------------------|
| 1, 6, 11, 16   | 1 Bit  | I   | C-WT  | 1.001 switch     | 0/1        | ON/OFF                    | 0 = Off, 1 = On                     |
| 2, 7, 12, 17   | 1 Bit  | 0   | CR-T  | 1.001 switch     | 0/1        | ON/OFF STATUS             | 0 = Off, 1 = On                     |
| 3, 8, 13, 18   | 1 Byte | I   | C-WT  | 5.001 percentage | 0 to 100   | SPEED VALUE (PERCENTAGE)  | 0 to 100 %                          |
| 4, 9, 14, 19   | 1 Byte | 0   | CR-T  | 5.001 percentage | 0 to 100   | SPEED STATUS (PERCENTAGE) | 0 to 100 %                          |
| 5, 10, 15, 20  | 1 Bit  | I   | C-WT  | 1.007 step       | 0/1        | INC/DEC                   | 0 = Dec, 1 = Inc                    |
| 22, 23, 24, 25 | 1 Bit  | I   | C-WT  | 1.017 trigger    | 0/1        | CYCLIC SPEED              | Select any one type of cyclic speed |
| 26, 28, 30, 32 | 1 Byte | 1   | C-WT  | 5.100 fan stage  | 0 to 5     | SPEED VALUE (0 to 5)      | 0 to 5 Speed value                  |

Messung Systems Pvt. Ltd.

501 Lunkad Sky Vista, Viman Nagar, Pune 411 014, India.

Ownican

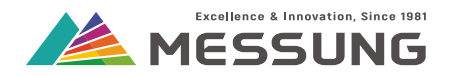

#### Table 4.1: Communication objects (Continued)

| Number         | Size   | I/O | Flags | Data type (DPT)       | Functional | Description           | Function            |
|----------------|--------|-----|-------|-----------------------|------------|-----------------------|---------------------|
| 27, 29, 31, 33 | 1 Byte | I   | CR-T  | 5.100 fan stage       | 0 to 5     | SPEED STATUS (0 to 5) | 0 to 5 Speed status |
| 34, 35, 36, 37 | 4 Bit  | I   | C-WT  | 3.007 dimming control | 0 to 100   | RELATIVE SPEED VALUE  | 0 to 100 %          |
| 38, 39, 40, 41 | 1 Byte | I   | C-WT  | 17.001 scene number   | 1 to 64    | FAN SCENES            | 1 to 64             |

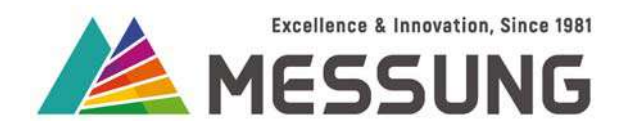

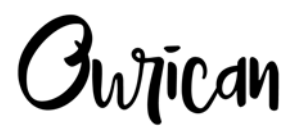

## MES-CFC-4 Pro

KNX / MESBUS powered 4 channel ceiling fan controller

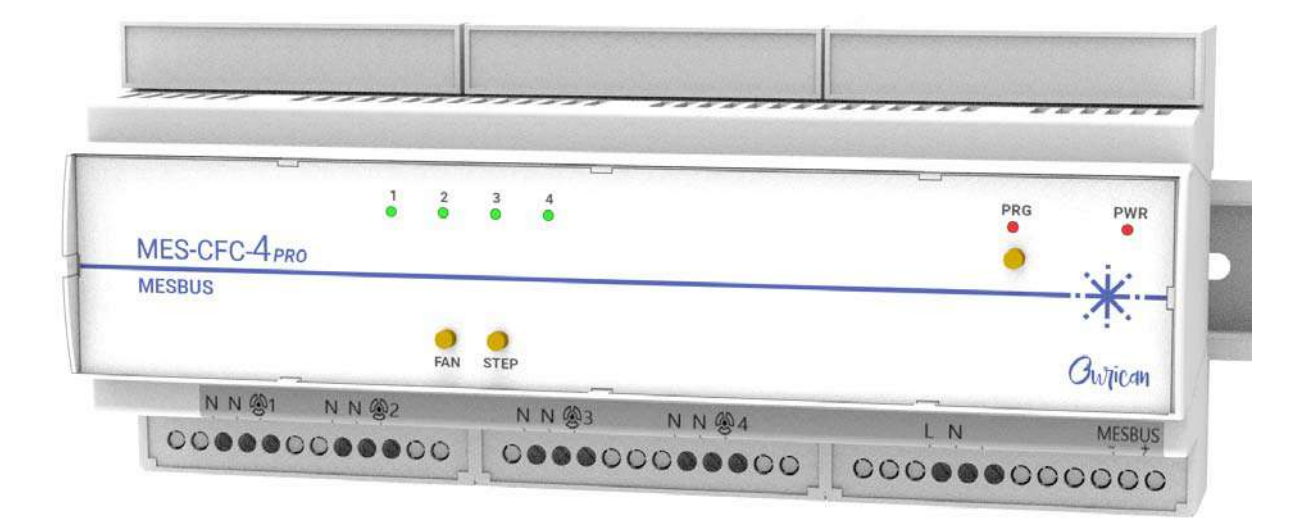

**User Manual** 

Document number: 02\_01\_10\_04\_Rev1\_06\_23

Messung Systems Pvt. Ltd. 501 Lunkad Sky Vista, Viman Nagar, Pune 411 014, India. T:+91 20 6649 2800| info@messung.com| www.ourican.com